## **SADE 300**

## Manual de Instalação e utilização

A instalação do SADE 300 é feita através do arquivo "setup\_sade300\_java64.exe" para Windows 64 bits ou "setup\_sade300\_java32.exe" para Windows 32 bits. Antes de iniciar a instalação verifique se seu sistema operacional é 32 ou 64 bits e escolha a pasta de acordo com o seu sistema.Caso seu sistema operacional seja Linux execute o arquivo SADE-300-1.0-Linux-x86\_64-Install.

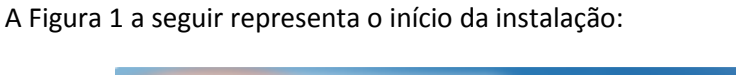

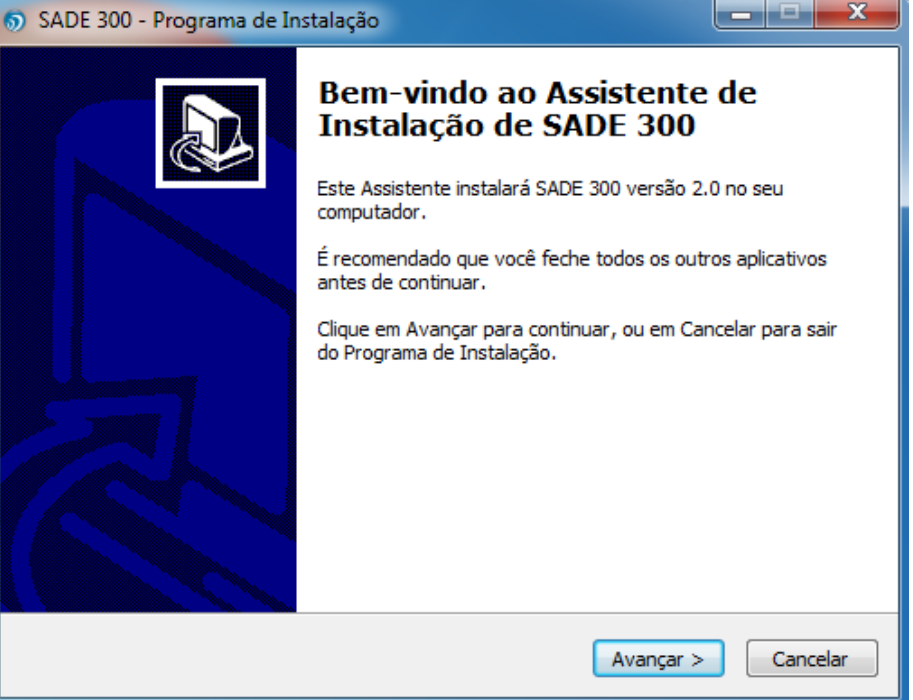

Figura 1

Clique em Avançar.

A Figura 2 representa o local de instalação do sistema. É criada uma pasta chamada SADE 300 na raiz de seu computador. Clique em Avançar:

| SADE 300 - Programa de Instalação                                                           |           |
|---------------------------------------------------------------------------------------------|-----------|
| Selecione o Local de Destino<br>Onde SADE 300 deve ser instalado?                           |           |
| O Programa de Instalação instalará SADE 300 na seguinte pasta                               | a.        |
| Para continuar, dique em Avançar. Se você deseja escolher uma pasta d<br>dique em Procurar. | iferente, |
| C:\SADE 300                                                                                 | Procurar  |
| São necessários pelo menos 59,6 MB de espaço livre em disco.                                |           |
|                                                                                             |           |
| < Voltar Avançar >                                                                          | Cancelar  |

A Figura 3 representa o nome do atalho que vai ser criado no seu menu iniciar para a utilização do sistema SADE 300. Clique em Avançar

| SADE 300 - Programa de Instalação                                                                        |
|----------------------------------------------------------------------------------------------------|
| Selecionar a Pasta do Menu Iniciar<br>Onde o Programa de Instalação deve colocar os atalhos do programa? |
| O Programa de Instalação irá criar os atalhos do programa na seguinte pasta do Menu Iniciar.             |
| Clique em Avançar para continuar. Se você quiser escolher outra pasta, clique em<br>Procurar.            |
| SADE 300 Procurar                                                                                        |
|                                                                                                    |
|                                                                                                    |
|                                                                                                    |
|                                                                                                    |
| < Voltar Avançar > Cancelar                                                                              |

Figura 3

Caso não tenha instalado em seu computador o JAVA e o driver USB do cabo de comunicação é possível escolher essas instalações na Figura 4, a seguir, além de escolher a opção para criar um atalho para o SADE 300 na área de trabalho. Escolha as opções e clique em Avançar.

Obs: Sem o Java e o driver USB não é possível fazer a comunicação do sistema.

| SADE 300 - Programa de Instalação                                                                                         | _ <b>_ x</b>  |
|----------------------------------------------------------------------------------------------------|---------------|
| Selecionar Tarefas Adicionais<br>Quais tarefas adicionais devem ser executadas?                                           |               |
| Selecione as tarefas adicionais que você deseja que o Programa de Insta<br>enquanto instala SADE 300 e clique em Avançar. | lação execute |
| Ícones adicionais:                                                                                                    |               |
| Criar um ícone na Área de Trabalho                                                                                        |               |
| 📝 Instalar Java 8                                                                                                    |               |
| Instalar driver USB (recomendado)                                                                                         |               |
|                                                                                                    |               |
|                                                                                                    |               |
|                                                                                                    |               |
|                                                                                                    |               |
| < Voltar Avançar >                                                                                                    | Cancelar      |

A Figura 5 mostra onde o sistema será instalado, qual pasta a ser criada no menu iniciar e as tarefas adicionais que foram escolhidas. Clique em Instalar.

| Pronto para Instalar                                                                                                    |   |
|----------------------------------------------------------------------------------------------------|---|
| O Programa de Instalação está pronto para começar a instalação de SADE 300<br>no seu computador.                                        | Ċ |
| Clique Instalar para iniciar a instalação, ou clique em Voltar se você quer revisar o<br>alterar alguma configuração.                   | u |
| Local de destino:<br>C:\SADE 300                                                                                                    | * |
| Pasta do Menu Iniciar:<br>SADE 300                                                                                                    |   |
| Tarefas adicionais:<br>Ícones adicionais:<br>Criar um ícone na Área de Trabalho<br>Instalar Java 8<br>Instalar driver USB (recomendado) |   |
|                                                                                                    | Ŧ |
|                                                                                                    |   |
|                                                                                                    |   |

Figura 5

Clicando em instalar o sistema irá fazer a instalação do software e dos demais aplicativos que foram escolhidos. Para a instalação completa do sistema é necessário ter em disco um espaço livre de aproximadamente 115MB.

Recomenda-se não excluir nenhum dos arquivos que foram instalados na pasta C:\SADE 300 porque para o sistema funcionar corretamente estes arquivos são necessários.

Para verificar se já existe o Java instalado em seu computador vá em Painel de Controle/adicionar ou remover programas e procure por "JAVA". Para verificar se o driver USB já existe em seu computador vá em Painel de Controle/adicionar ou remover programas e procure por "PL-2303 USB-to-Serial".

Caso necessite desinstalar o sistema vá em Painel de Controle/adicionar ou remover programas e procure por SADE 300.

## ORIENTAÇÃO PARA A UTILIZAÇÃO DO SADE 300

Após a instalação será criado um ícone na área de trabalho de seu computador com o nome de SADE 300.

Para utilizá-lo, siga os passos a seguir:

- 1- Inicie o aplicativo "SADE 300" que você instalou em seu computador;
- 2- A Figura 6 apresenta a tela de inicial do SADE 300:

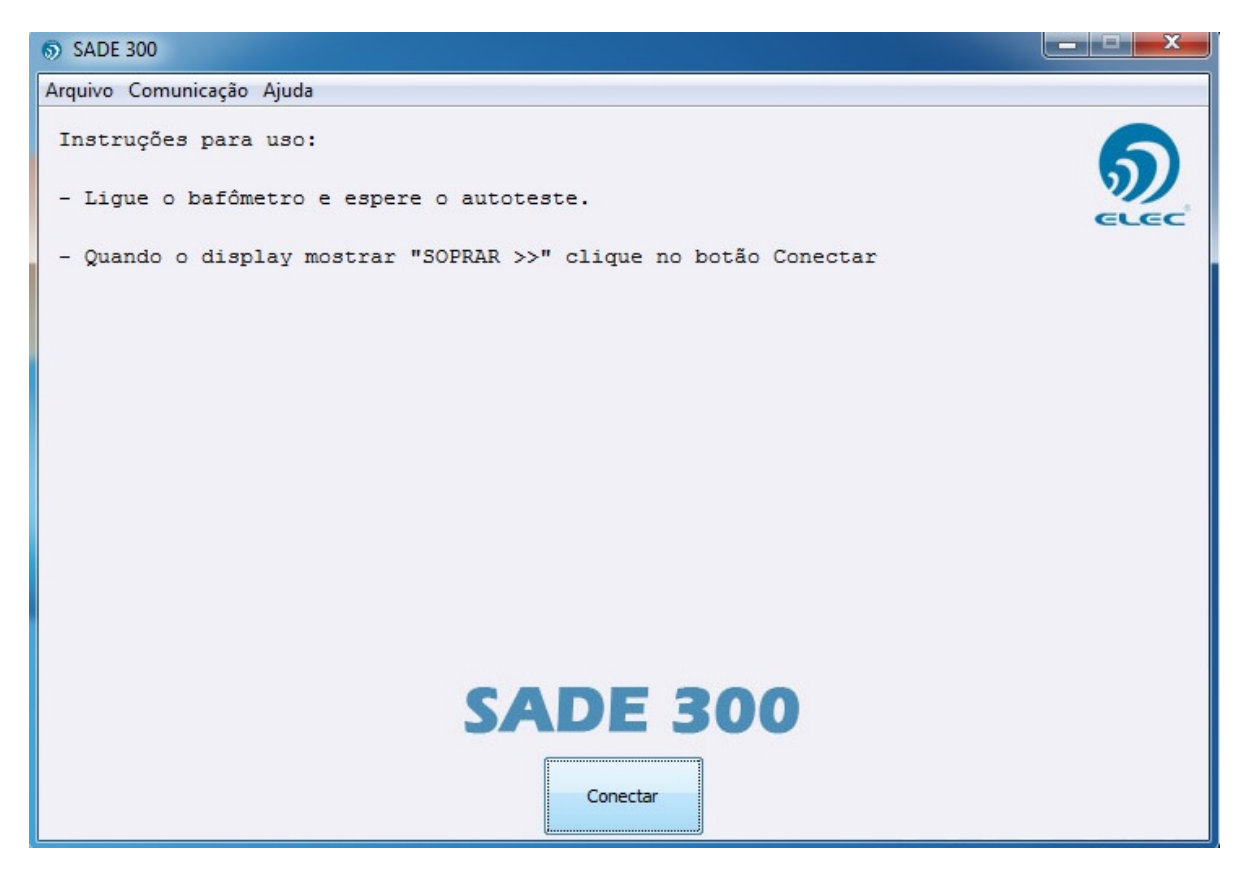

Figura 6

3- Conecte o cabo de comunicação no computador e no aparelho, ligue o etilômetro e espere aparecer no display do equipamento a palavra "SOPRAR>>";

4- Clique no botão "CONECTAR";

5- A tela apresentará os dados do etilômetro que esta sendo utilizado;

6- A Figura 7 representa a tela de login, entre com a senha padrão do equipamento, se ela nunca foi alterada a senha será: "1234":

| 5 SADE 300                  |         |                                                                                               |      |
|-----------------------------|---------|-----------------------------------------------------------------------------------------------|------|
| Arquivo Comunicação Ajud    | a       |                                                                                               |      |
| Modelo:                     | BAF-300 |                                                                                               | 6    |
| Número de série:            | 05250   |                                                                                               | 5    |
| Versão de software:         | 5.00    |                                                                                               | ELEC |
| Versão de hardware:         | 5.00    |                                                                                               |      |
| Unidade:                    | mg/L    |                                                                                               |      |
| Data da próxima calibragem: | 11/18   |                                                                                               |      |
|                             | )       | Para prosseguir é necessário a senha do produto.<br>Informe-a e dique no botão <i>Logar</i> . |      |
|                             |         | Digite a senha (4 números):                                                                   |      |
|                             |         | <b>SADE 300</b>                                                                               |      |
|                             |         | Desconectar                                                                                   |      |

Figura 7

Digite a senha e clique em logar, a seguir será habilitada a tela de opções.

A Figura 8 representa a tela principal do SADE 300, onde podem ser escolhidas as opções de configuração:

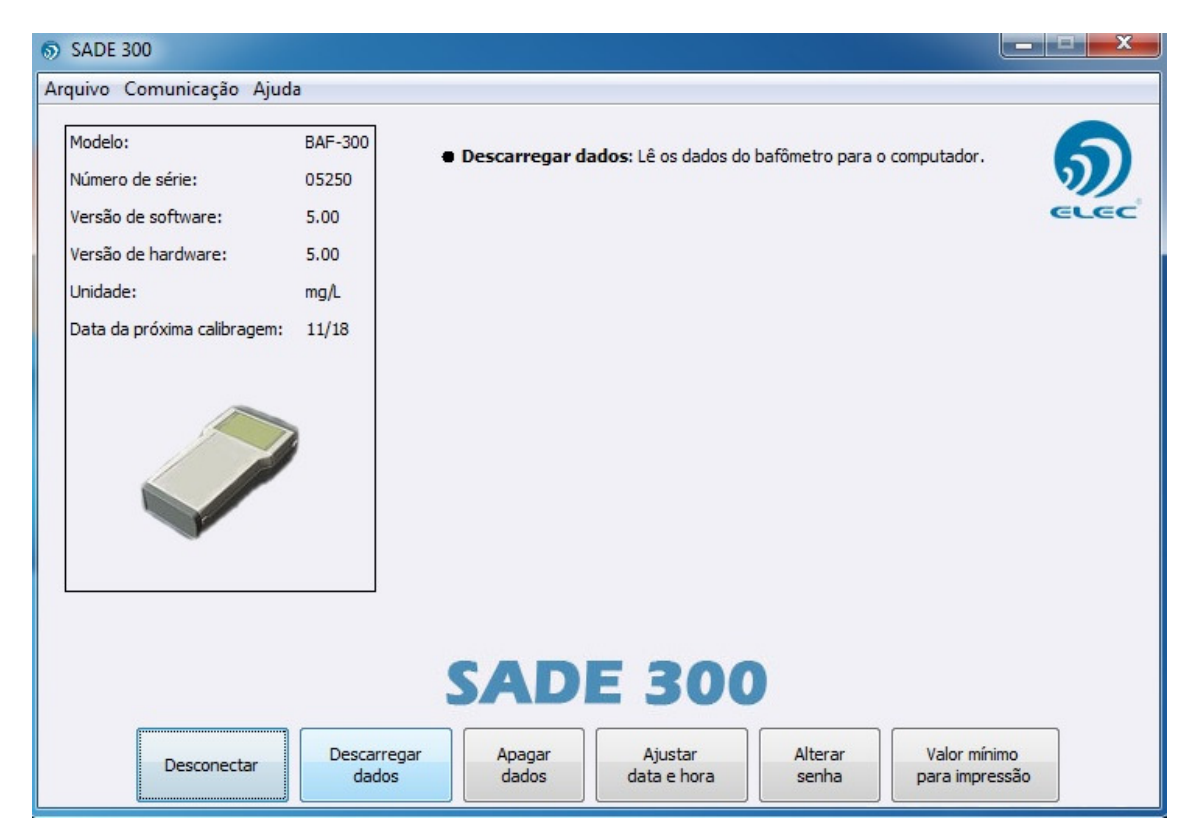

- 7- Escolha a opção desejada dando um clique.
  - a) *Descarregar Memória:* Esta opção permite a visualização de todos os testes existentes na memória do equipamento e caso seja necessário os testes podem ser salvos em um arquivo no computador, cujo diretório e nome do arquivo será dado pelo usuário logo após a transferência dos dados. Feita a operação de descarregar memória todos os testes transferidos também serão salvos em um banco de dados para futura consulta ou impressão do mesmo(veja item 9). A memória do equipamento armazena os últimos 2046 testes efetuados.
  - b) *Apagar Memória:* Esta opção irá apagar todos os dados existentes na memória do etilômetro.

NOTA: Esta opção só deverá ser utilizada após, os dados serem transferidos para o computador, pois caso contrário todos os dados armazenados no etilômetro serão perdidos.

- c)- Ajustar data e hora: Esta opção irá apresentar o quadro contendo a hora e data do etilômetro e a HORA e DATA do sistema (computador), caso deseje atualizar o etilômetro, clique em "Ajuste a data e hora do bafômetro". O relógio do equipamento será ajustado de acordo com a data e hora de seu computador.
- d)- Trocar senha: Esta opção permite que a senha "1234", que sai programada de fábrica, seja substituída por uma nova senha, de 4 dígitos, a critério do responsável.
- e)- Valor mínimo p/ impressão: Esta opção permite que o BAF-300 seja programado para imprimir o resultado do teste, somente se o valor medido for maior ou igual ao valor programado, evitando impressão desnecessária. O valor programado deve estar entre 0,00 e 0,90.
- f)- Desconectar: Esta opção finaliza a comunicação do equipamento com o SADE 300.

8- Finalizada a comunicação, o SADE apresentará a primeira tela de comunicação;

9-Para fazer a reimpressão ou exportar para um banco de dados um teste descarregado no SADE 300 vá em Arquivo/Imprimir teste:

| 6   | SADE 300        |                                                    |      |
|-----|-----------------|----------------------------------------------------|------|
| Arq | uivo) Comunicaç | ão Ajuda                                           |      |
|     | Imprimir teste  | a uso:                                             |      |
|     | Sair            |                                                    | 5    |
| -   | Ligue o baf     | Ômetro e espere o autoteste.                       | ELEC |
| -   | Quando o di     | splay mostrar "SOPRAR >>" clique no botão Conectar |      |

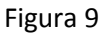

Feito isso será habilitada a tela para fazer a reimpressão do teste, como podemos ver na figura a seguir:

| iivo Comuni | cação Ajuda<br>Entre cor | ção Ajuda<br>Entre com o NS: Digite a data do teste |          |       | Digite o número do teste: Buscar |       |          | ar       | 5   |
|-------------|--------------------------|-----------------------------------------------------|----------|-------|----------------------------------|-------|----------|----------|-----|
|             |                          |                                                     |          |       | Exportar                         |       | Imprimir |          | ELE |
|             | Modelo                   | NS                                                  | Data     | Hora  | Nº teste                         | Valor | Modo     | Calibra  |     |
|             | BAF-300                  | 05250                                               | 07/12/17 | 14:33 | 00003                            | NEG   | PASSIVO  | 06/11/18 |     |
|             | BAF-300                  | 05250                                               | 07/12/17 | 14:32 | 00002                            | NEG   | PASSIVO  | 06/11/18 |     |
|             |                          |                                                     |          |       |                                  |       |          |          |     |
|             |                          |                                                     | S        | AD    | )E 3                             | 00    |          |          |     |

Figura 10

Nesta tela pode ser feita a reimpressão do teste descarregado, para isto preencha os campos "NS" com o número de série do equipamento, a data que o teste foi realizado, o número do teste e em seguida clique em buscar. O teste será mostrado na tela e sua impressão pode ser feita clicando no botão "imprimir".

Para exportar vários testes para outro banco de dados clique em "exportar" e escolha o diretório que o arquivo será armazenado, ou se deseja exportar apenas um teste em específico selecione como descrito no passo anterior e clique em "exportar".